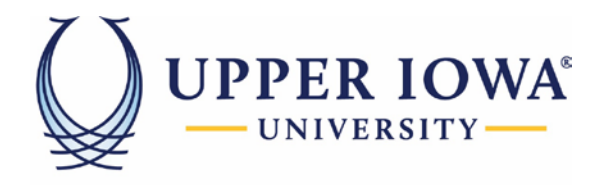

## EDUCATION BUILT FOR LIFE

## Setting up the Pronouns in uiuLearn

This tutorial covers how to release the Pronouns in uiuLearn.

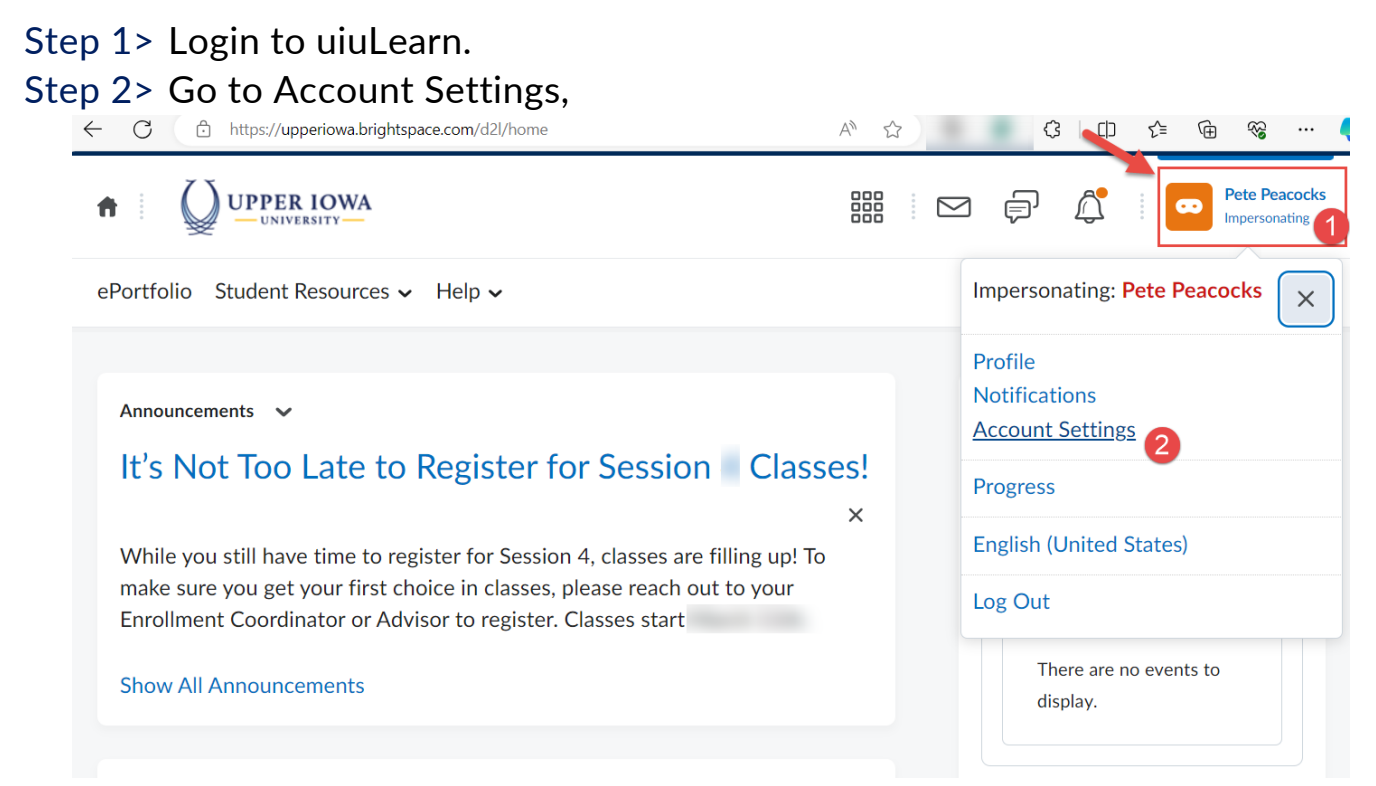

Step 3> Check 'Allow others to see my pronouns' to allow others to view your pronouns. Click "Save and Close" when you done.

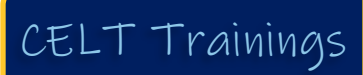

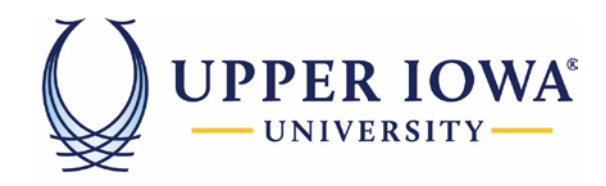

## EDUCATION BUILT FOR LIFE

|                                                          | IOWA.                                   |                             |                           |                           | ¢ (              | : <b>-</b>          |      |
|----------------------------------------------------------|-----------------------------------------|-----------------------------|---------------------------|---------------------------|------------------|---------------------|------|
| Portfolio Student F                                      | Resources 🗸 He                          | lp 🗸                        |                           |                           |                  |                     |      |
| Account S                                                | ettings                                 |                             |                           |                           |                  |                     |      |
| Account Settings                                         | Discussions                             | Email                       |                           |                           |                  |                     |      |
| Pronouns                                                 |                                         |                             |                           |                           |                  |                     |      |
| When enabled, your prono                                 | uns can appear to othe<br>my pronouns 🚄 | rs in areas such as your p  | rofile card or Classist.  |                           |                  |                     |      |
| Use what my organiz                                      | zation has on rec                       | ord: He/Him                 |                           |                           |                  |                     |      |
| Font Settings                                            | 5                                       |                             |                           |                           |                  |                     |      |
| Medium 🗸                                                 |                                         |                             |                           |                           |                  |                     |      |
| The quick brown fo                                       | x jumps over the                        | lazy dog.                   |                           |                           |                  |                     |      |
| Reading Con                                              | tent                                    |                             |                           |                           |                  |                     |      |
| Some tools automatically n<br>feature by checking the bo | nark content as read as<br>k below.     | you scroll it into view. If | you use an assistive tech | nology such as a screen r | eader then you r | may wish to disable | this |
| Do not automatical                                       | lly mark items as rea                   | d as the page scrolls       |                           |                           |                  |                     |      |
| Video Sattin                                             |                                         |                             |                           |                           |                  |                     |      |
| Save and Close                                           | Save C                                  | ancel Action                |                           |                           |                  |                     |      |

Step 4> Your pronouns is now visible from your Classlist tab.

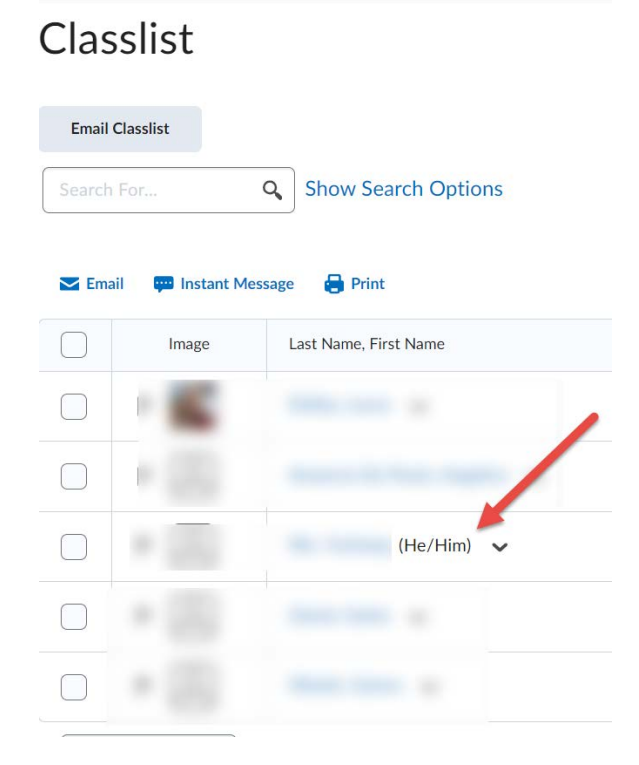

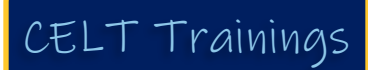